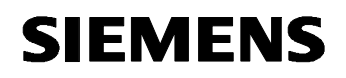

Remote Maintenance with WinCC flexible Communication via a Wide Area Network (WAN)

Communication via a DSL Modem

Issue 12/04

# Foreword

This document describes a possible means of connecting a PC to the wide area network (WAN) via a DSL modem.

## **Disclaimer / Liability**

Siemens AG accepts no liability, regardless of the legal grounds, for damages arising from the use of this entry, apart from the statutory liability accepted, for example, for damage to items used for personal purposes, personal accidents or due to malicious intent or gross negligence.

## Warranty

The entries relate to selected suggested solutions for queries with complex tasks which have been dealt with in Customer Support. We also wish to point out that current technology not does permit us to exclude the possibility of errors in software programs taking all application conditions into account. The entries have been compiled to the best of our knowledge. We cannot agree to accept any liability over and beyond the standard warranty for class C software in accordance with our "General Terms and Conditions for the Transfer of Software Products for Automation and Drive Technology". The programs are available on the Internet under individual licenses. They are non-transferable.

# Contents

| 1     | PC in communication with a WAN via a DSL modem  | 5  |
|-------|-------------------------------------------------|----|
| 1.1   | Overview                                        | 5  |
| 1.2   | Structure of the link via DSL without a router: | 6  |
| 1.2.1 | Hardware used                                   | 6  |
| 1.2.2 | Software used                                   | 6  |
| 1.3   | Configuration and installation of the DSL modem | 7  |
| 1.4   | Installation of the modem driver                | 10 |
| 1.5   | Configuration of Internet access                | 17 |
| 1.5.1 | Internet access via FRITZ! software             | 17 |
| 1.5.2 | Configuration of a dial-up connection           | 21 |
| 2     | Glossary                                        | 28 |
| 3     | Warranty and Support                            | 32 |

# 1 PC in communication with a WAN via a DSL modem

## 1.1 Overview

Fig. 1-1 / Fig. 1-2

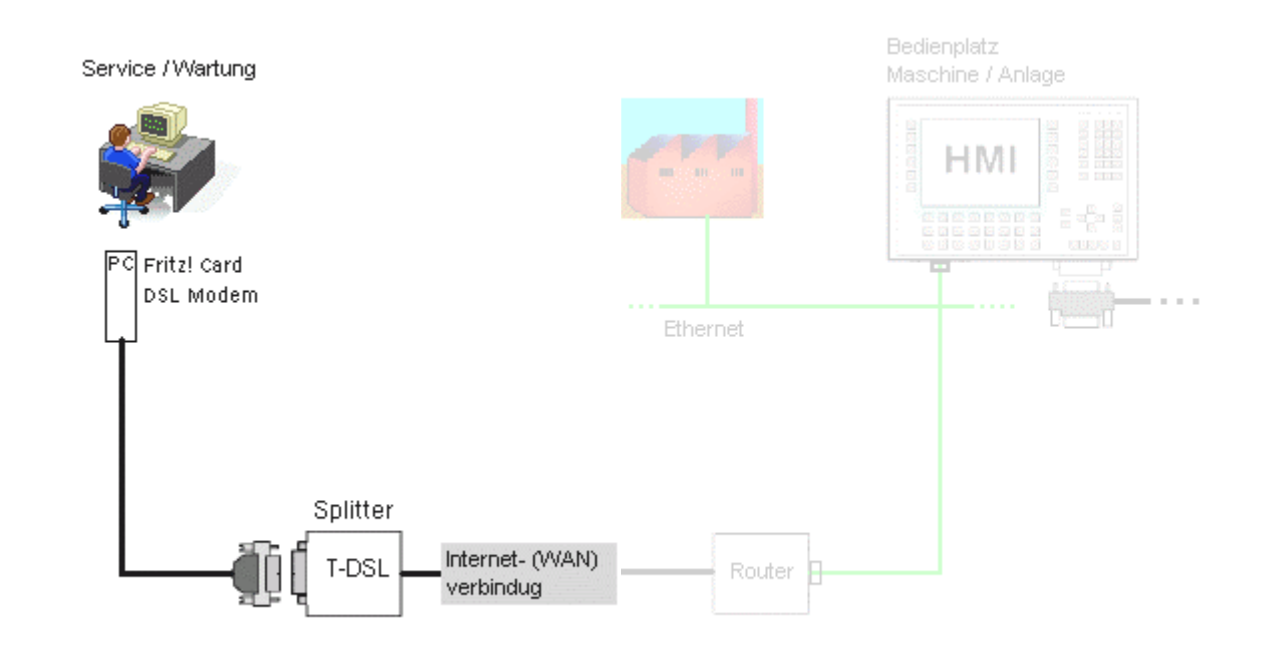

## **1.2** Structure of the link via DSL without a router:

Overview: PC  $\leftarrow \rightarrow$  Exchange

Fig. 1-3

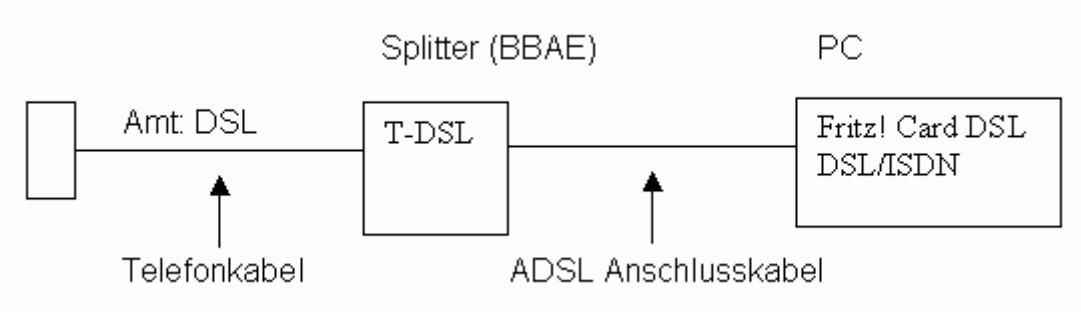

## 1.2.1 Hardware used

Table 1-1

| Hardware              | Manufacturer                                  | Other details                |
|-----------------------|-----------------------------------------------|------------------------------|
| PCI card modem        | Manufacturer: AVM<br>Model: Fritz!Card DSL    | May be either DSL or<br>ISDN |
| Splitters             | E.g. Telekom                                  | BBAE                         |
| ADSL connecting cable | Generally included with the splitter or modem | Splitter <> PC               |
| Telephone cable       | Included with the splitter                    | Exchange                     |

## 1.2.2 Software used

| software  | Manufacturer | Other details |
|-----------|--------------|---------------|
| BRICKware | BinTec       |               |

# 1.3 Configuration and installation of the DSL modem

| No. | Action                                                                                                    | Note                                                                                                    |
|-----|----------------------------------------------------------------------------------------------------|----------------------------------------------------------------------------------------------------|
| 1   | The setting options, which are re<br>can be carried out with the aid of<br>The installation procedure is min<br>modem.<br>An Internet connection with the<br>for your operating system. | equired, are already contained in the operating system or<br>of the installation software supplied with the modem.<br>nimal and only involves installing the drivers for the<br>provider data can then be created in the network settings                                                                                                    |
| 2   | Once you have installed the<br>card in your PC, the computer<br>detects the new hardware as<br>soon as it is booted up.                                                                 | Neue Hardware gefunden Multimediacontroller                                                                                                    |
|     |                                                                                                    | Neue Hardware gefunden<br>AVM FRITZ!Card DSL (WinXP/2000)<br>Installation                                                                                                    |
| 3   | Windows 2000 and Windows XF<br>therefore even identify the hard<br>Follow the installation instruction<br>In our example, the operating sy<br>Consequently, the following inst          | <sup>P</sup> possess a wide range of drivers and, in some cases, can ware before the software is installed.<br>ns on your screen.<br>/stem has already identified the modem correctly.<br>allation steps apply.                                                                                                    |
| 4   | The driver signatures must be confirmed first of all.                                                                                                    | Digitale Signatur nicht gefunden       Image: Comparison of the image: Comparison of the image: Comparison |

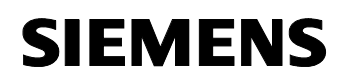

| 5 | Confirmation of the signatures.                                                                | Digitale Signatur nicht gefunden                                                                                                    |
|---|------------------------------------------------------------------------------------------------|----------------------------------------------------------------------------------------------------|
|   |                                                                                                | Mit der digitalen Signatur von Microsoft wird sichergestellt, dass die Software unter Windows getestet und seit dem Testen nicht verändert wurde.         Die Software, die Sie jetzt installieren möchten, enthält keine digitale Signatur von Microsoft. Aus diesem Grund kann nicht garantiert werden, dass die Software einwandfrei unter Windows ausgeführt werden kann.         AVM CoNDIS WAN CAPI Treiber         Besuchen Sie die Windows Update-Website unter http://windowsupdate.microsoft.com, um festzustellen, welche von Microsoft digital signierte Software verfügbar ist.         Soll die Installation fortgesetzt werden?                                        |
|   |                                                                                                |                                                                                                    |
| 6 | Confirmation of the signatures.                                                                | Digitale Signatur nicht gefunden                                                                                                    |
|   |                                                                                                | Mit der digitalen Signatur von Microsoft wird sichergestellt, dass die Software unter Windows getestet und seit dem Testen nicht verändert wurde.         Die Software, die Sie jetzt installieren möchten, enthält keine digitale Signatur von Microsoft. Aus diesem Grund kann nicht garantiert werden, dass die Software einwandfrei unter Windows usgeführt werden kann.         AVM DSL NDIS WAN CAPI Treiber         Besuchen Sie die Windows Update-Website unter http://windowsupdate.microsoft.com, um festzustellen, welche von Microsoft digital signierte Software verfügbar ist.         Soll die Installation fortgesetzt werden?         Ja       Nein         Details |
| 7 | Once the signatures have been once again.                                                      | confirmed, make a cursory check of your hardware setup                                                                                                    |
| 8 | If you have confirmed this,<br>automatic configuration takes<br>place with the settings wizard | Einstellungsassistent                                                                                                    |

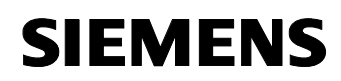

| 0  | This may take a fow minutes                                                                                                    | M Finstellungsassistent                                                                                                    |
|----|----------------------------------------------------------------------------------------------------|----------------------------------------------------------------------------------------------------|
| 9  | This may take a few minutes.                                                                                                    | ADSL-<br>Endgerät       Image: Constellungsassistent unterstützt Sie bei der automatischen Einrichtung Ihres ADSL-Controllers.         ADSL-<br>Endgerät       Image: Constellungsassistent unterstützt Sie bei der automatischen Einrichtung Ihres ADSL-Controllers.         ADSL-<br>Endgerät       Image: Constellungsassistent unterstützt Sie bei der automatischen Einrichtung Ihres ADSL-Controllers.         ADSL-<br>Endgerät       Image: Constellungsassistent unterstützt Sie bei der automatischen Einrichtung Ihres ADSL-Controllers.         ADSL-<br>Endgerät       Image: Constellungsassistent unterstützt Sie bei der automatischen Einrichtung Ihres ADSL-<br>Umage: Constellungsassistent unterstützt Sie bei der automatischen Einrichtung Ihres ADSL-<br>Vermittungs-<br>stelle         ADSL-Zustandt       ADSL aktiv         Hersteller:       AVM Berlin         DSL-Bin:       1.00.47-07         Version:       3.10.3                                                                                                    |
| 10 | Following automatic<br>configuration, confirmation<br>appears to indicate whether<br>the installation process has<br>been successful. | Einstellungsassistent       Image: Controller is the state of the state of the sta |

# 1.4 Installation of the modem driver

#### Table 1-4

**SIEMENS** 

| No. | Action                                                                                             | Note                                                                                                    |
|-----|----------------------------------------------------------------------------------------------------|----------------------------------------------------------------------------------------------------|
| 1   | Insert the disk containing the inst                                                                | stallation software from the modem manufacturer and start                                                                                                    |
| 2   | The installation procedure may specific description of the install                                 | vary depending on the make. If it is different, you will find a ation procedure in the manuals supplied with the modem.                                                                                                    |
| 3   | There are ISDN and DSL composed because user-defined installation                                  | onents installed on the Fritz!Card DSL which is used by us n is not available as a separate option.                                                                                                    |
| 4   | Once again, the installation<br>wizard accompanies you with<br>further information.                | Willkommen       Image: Second Second S |
| 5   | First of all, specify the required<br>installation path and then click<br><b>Next</b> to continue. | Zielpfad wählen         Setup wird FRITZIDSL in folgendem Ordner installieren.         Klicken Sie auf Weiter zur Installation in diesem Ordner, auf Durchsuchen zur Auswahl eines anderen Ordners.         Wählen Sie Abbrechen, um Setup zu beenden, wenn FRITZIDSL nicht installiert werden soll.         Zielordner         C:\Programme\FRITZ!DSL       Durchsuchen         < Zurück                                                                                                    |

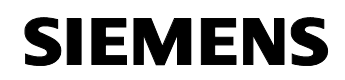

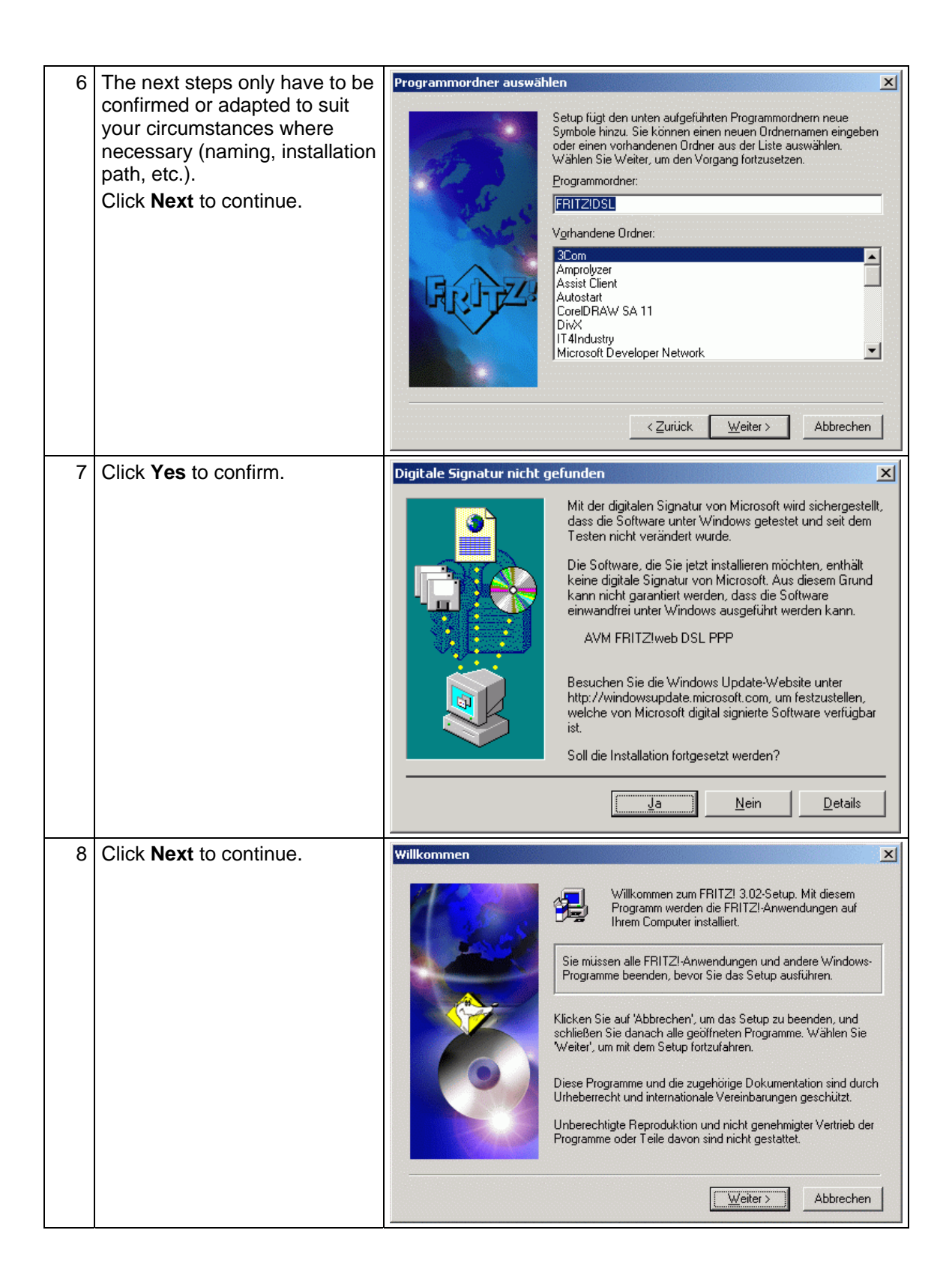

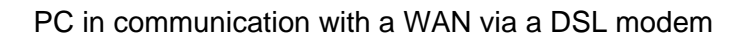

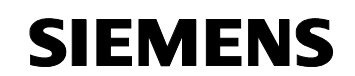

| 9  | You can change the<br>destination folder here.<br>Click <b>Next</b> to continue.                 | Zielpfad wählen                           | Setup wird FRITZ! 3.02 in folgendem Ordner installieren.<br>Klicken Sie auf Weiter zur Installation in diesem Ordner, auf<br>Durchsuchen zur Auswahl eines anderen Ordners.<br>Wählen Sie Abbrechen, um Setup zu beenden, wenn FRITZ!<br>3.02 nicht installiert werden soll.                                                                              |
|----|--------------------------------------------------------------------------------------------------|-------------------------------------------|----------------------------------------------------------------------------------------------------|
|    |                                                                                                  |                                           | Zielordher<br>C:\Programme\FRITZI\<br>                                                                                                    |
| 10 | You can change the name of<br>the program folder here.<br>Click <b>Next</b> to continue.         | Programmordner auswäh                     | Iten Setup fügt den unten aufgeführten Programmordnern neue Symbole hinzu. Sie können einen neuen Urdnernamen eingeben oder einen vorhandenen Urdner aus der Liste auswählen. Wählen Sie Weiter, um den Vorgang fortzusetzen. Programmordner: FFITZ Vgrhandene Ordner: 3Com Amprolyzer Assist Client Autostat CoreIDRAW SA 11 DixX FFITZIOSL IT 4Industry |
| 11 | Once you have progressed thro<br>configuration takes place.<br>You can skip this part or enter y | ugh the windows, y<br>our provider's data | you will now reach the part where straight away                                                                                                    |

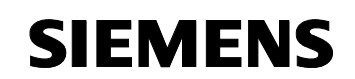

| 12 | Select Installation and<br>configuration.<br>The configuration can always<br>be changed at a later date.                                             | Komponenten wählen       XI         Sie können auswählen, ob Sie FRITZI während der Installation oder später konfigurieren wollen.       Cinstallation         Installation       Cinstallation und Konfiguration                                                                                                    |
|----|----------------------------------------------------------------------------------------------------|----------------------------------------------------------------------------------------------------|
|    |                                                                                                    |                                                                                                    |
| 13 | Operation on an extension is<br>only necessary if you have to<br>dial a number on your<br>telephone before being able to<br>call an external number. | Nebenstellenanlage         Wenn der Betrieb an einer Nebenstellenanlage erfolgt, bitte die Nummer für die Amtsholung und die Mindestlänge einer Nummer, die ein Amt benötigt eingeben.         Betrieb an einer Nebenstellenanlage         Amtsholung         Länge der Rufnummer, die ein Amt benötigt         Preis einer Gebühreneinheit       0.062         E              |
| 14 | The fax settings are not<br>defined because this utility is<br>not necessary for<br>communication of WinCC<br>flexible via a modem route.            | Fax-Einstellungen         Bitte geben Sie Ihre Fax-Teilnehmerkennung, Ihre Faxnummer<br>und Ihre Kopfzeile ein.<br>Die Kennung kann bis zu 20 Zeichen (Ziffern, Leerzeichen, '+')<br>lang sein, die Kopfzeile maximal 32 Zeichen.         Eaxnummer (MSN)<br>(Empfang und Versand)         Leilnehmerkennung         +49 00 00000         Kopfzeile         FRITZ!fax via ISDN |

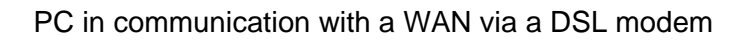

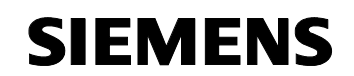

| 15 | The settings displayed here<br>are only required for your<br>personal handling<br>requirements.                                                                                                    | Autostart konfigurieren         Hier legen Sie fest, welche FRITZI-Anwendungen beim Start von Windows automatisch geladen werden.         FRITZIweb         FRITZIdata         FRITZIdata         FRITZIdata         FRITZIdata         FRITZIdata         FRITZidata         FRITZidata         FRITZidata         FRITZidata         Statut         Statut         Keiter>                                                                                                    |
|----|----------------------------------------------------------------------------------------------------|----------------------------------------------------------------------------------------------------|
| 16 | The CAPI drivers are only<br>intended for ISDN and do not<br>need to be installed for a DSL<br>connection.<br>Since the Fritz!Card DSL is a<br>combination modem which<br>supports ISDN and DSL<br>systems, install the CAPI<br>drivers as well. | CAPI Port       X         Der AVM ISDN CAPI Port-Treiber ermöglicht die Nutzung z.B. des TCP/IP-Protokolls und des DFÜ-Netzwerks von Windows um sich bei einem Internet-Provider einzuwählen.         Image: Capital content of the state of the state of |
| 17 | All the other settings that are do and have not been changed by                                                                                                    | cumented in the screenshots only relate to the CAPI driver us                                                                                                    |

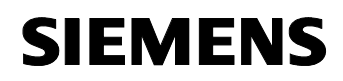

| 18 | Please de-select any virtual<br>modems that are not required<br>and click <b>OK</b> to continue with<br>the installation. | Installation des AVM ISDN CAPI Port-Treibers       ? X         Modems       Port       MSN       AVM-Testverbindung / Fast Internet over ISDN         Der AVM ISDN CAPI Port-Treiber stellt Ihnen unter Windows XP/2000/NT virtuelle Modems zur Verfügung.       Klicken Sie auf das Fragezeichen in der Titelleiste, um weitere Information zu den einzelnen Optionen zu erhalten. Um die ausführliche Hilfe aufzurufen, klicken Sie auf die Hilfe-Schaltfläche unten im Fenster.         Virtuelle Modems       Virtuelle Modems         Version 01.03.01       Virtuelle Modems S(PPP over ISDN)         AVM ISDN NAS (PPP over ISDN)       AVM ISDN SoftCompression X.75V.42bis         Version 01.03.01       AVM ISDN Naibox (X.75)         AVM ISDN Naibox (X.75)       AVM ISDN Naibox (X.75)         AVM ISDN Nalog Modem (V.32bis)       AVM ISDN BTX         AVM ISDN Soft Compression       X.75b         AVM ISDN Nalog Modem (V.32bis)       AVM ISDN BTX         OK       Abbrechen       Hilfe                                                                                                    |
|----|----------------------------------------------------------------------------------------------------|----------------------------------------------------------------------------------------------------|
| 19 | Once the next few windows<br>have been confirmed, the<br>installation is complete.                                        | Digitale Signatur nicht gefunden       Image: Comparison of the image: Comparison of the image: Comparison |

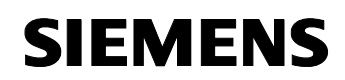

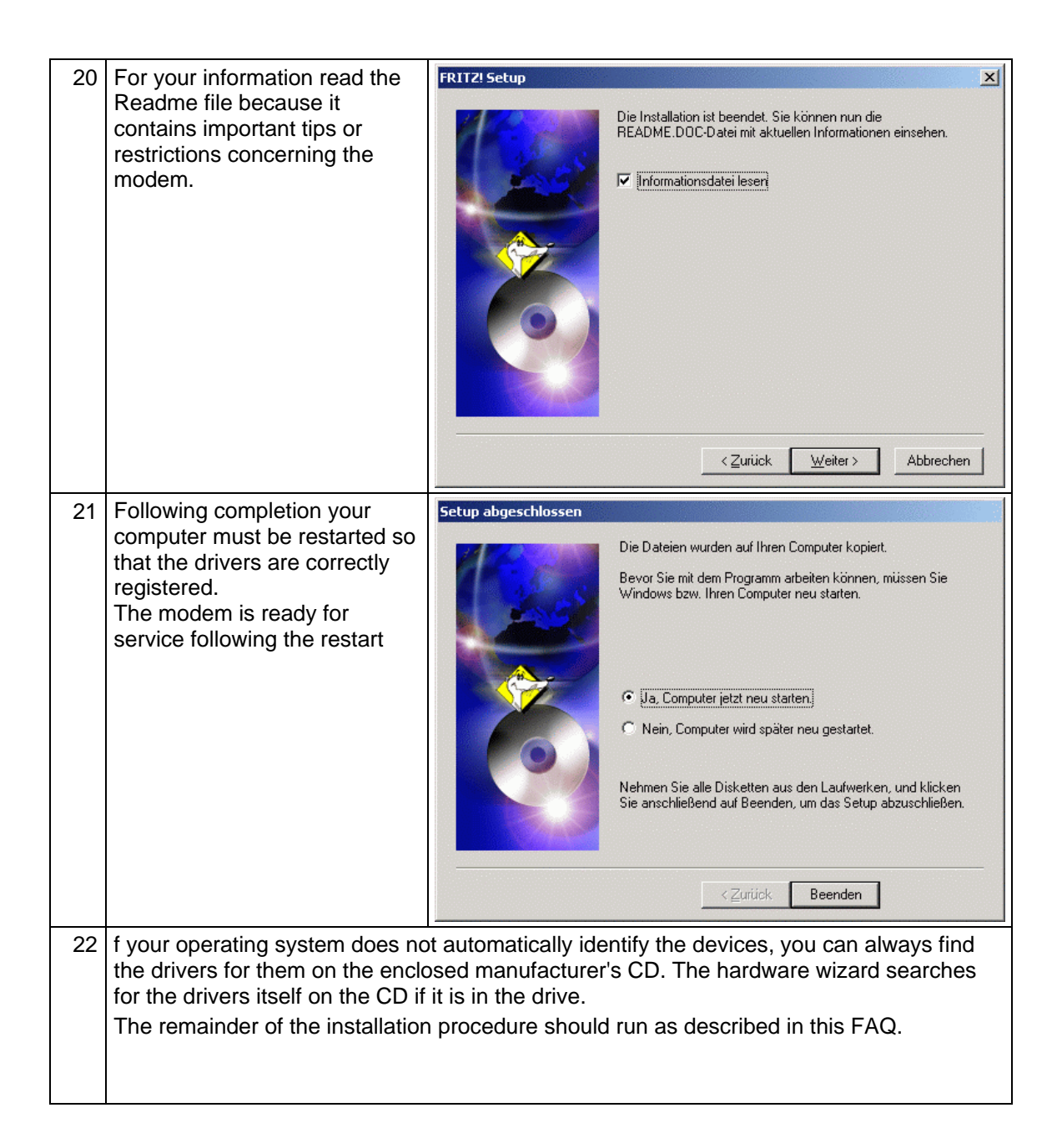

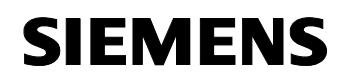

## 1.5 Configuration of Internet access

Two options are described below.

- Internet access via FRITZ! software
- Internet access via a standard dial-up connection

## 1.5.1 Internet access via FRITZ! software

| No. | Action                                                                                                    | Note                                                                                                    |
|-----|----------------------------------------------------------------------------------------------------|----------------------------------------------------------------------------------------------------|
| 1   | <b>Note:</b><br>The dialogs may vary between r                                                                                                    | nakes, however the settings are similar                                                                                                    |
| 2   | This dialog only appears when<br>the FRITZ software is first<br>started.<br>After you click <b>OK</b> to confirm,<br>you go to the following<br>selection window in which you<br>are given a choice of known<br>Internet service providers.                  | FRITZ!web         FRITZ!web wurde zum ersten Mal gestartet.         Bitte wählen Sie auf der nächsten Seite einen Internet-Anbieter aus und geben Sie Ihre Zugangsdaten ein.         ACHTUNG:         FRITZ!web übernimmt während der Laufzeit die Kontrolle über einige TCP/IP Parameter. Dadurch können andere Netzwerkfunktionen beeinträchtigt werden. Beim Beenden von FRITZ!web werden die ursprünglichen Einstellungen wieder hergestellt. |
| 3   | Select an ISP and enter your<br>personal data in the relevant<br>boxes.                                                                                                    | Neuer Internet-Zugang         Wählen Sie einen Internet-Anbieter aus         I - Online         1 & 1         anderer Internet-Anbieter                     Zurtück         Weiter >         Abbrechen         Hilfe                                                                                                    |
| 4   | You can obtain the data that<br>you require for this dialog from<br>your Internet service provider<br>in writing, by e-mail or directly<br>from the Internet.<br>When you click <b>Next</b> to<br>continue, you are asked to<br>confirm your password again. | Neuer Internet-Zugang         Geben Sie Ihre T-Online-Zugangsdaten ein         Anschlusskennung         I-Online-Nummer         Mitbenutzernummer/Suffix         Ø001         Persönliches Kennwort         Verseerse         Verter >         Abbrechen         Hilfe                                                                                                    |

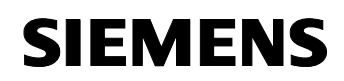

| 5 | Password confirmation                                                                  | Bestätigung Bestätigen Sie bitte das persönliche Kennwort OK Abbrechen                                                                                                    |
|---|----------------------------------------------------------------------------------------|----------------------------------------------------------------------------------------------------|
| 6 | Finally, you can assign a name<br>to the Internet connection that<br>you have created. | Neuer Internet-Zugang         Geben Sie den Namen für den Zugang ein.         T-Online DSL FritzlCard         Image: Transformed all states and the states and the stat                                   |
| 7 | Click <b>Apply</b> to confirm the data.                                                | Internet-Zugänge       Internet-Zugänge         Internet-Zugänge       Image: State of the state of the state of |

# Changing the access data

**SIEMENS** 

| No. | Action                                                                                      | Note                                                                                                    |
|-----|---------------------------------------------------------------------------------------------|----------------------------------------------------------------------------------------------------|
| 8   | The data can also be changed<br>or deleted afterwards by<br>starting <b>FRITZ!web DSL</b> . | Simatic   Komponenten Konfigurator   Neues Office-Dokument   Office-Dokument öffnen   Programmzugriff und -standards   RealPlayer Basic   Windows Update   Windows Update   Favoriten   Favoriten   Favoriten   Favoriten   Sinstellungen   Suchen   Winfe   Suchen   Hilfe   Windows Updata |
| 9   | After opening, right-click the window.                                                      |                                                                                                    |

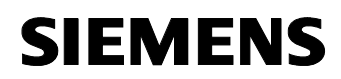

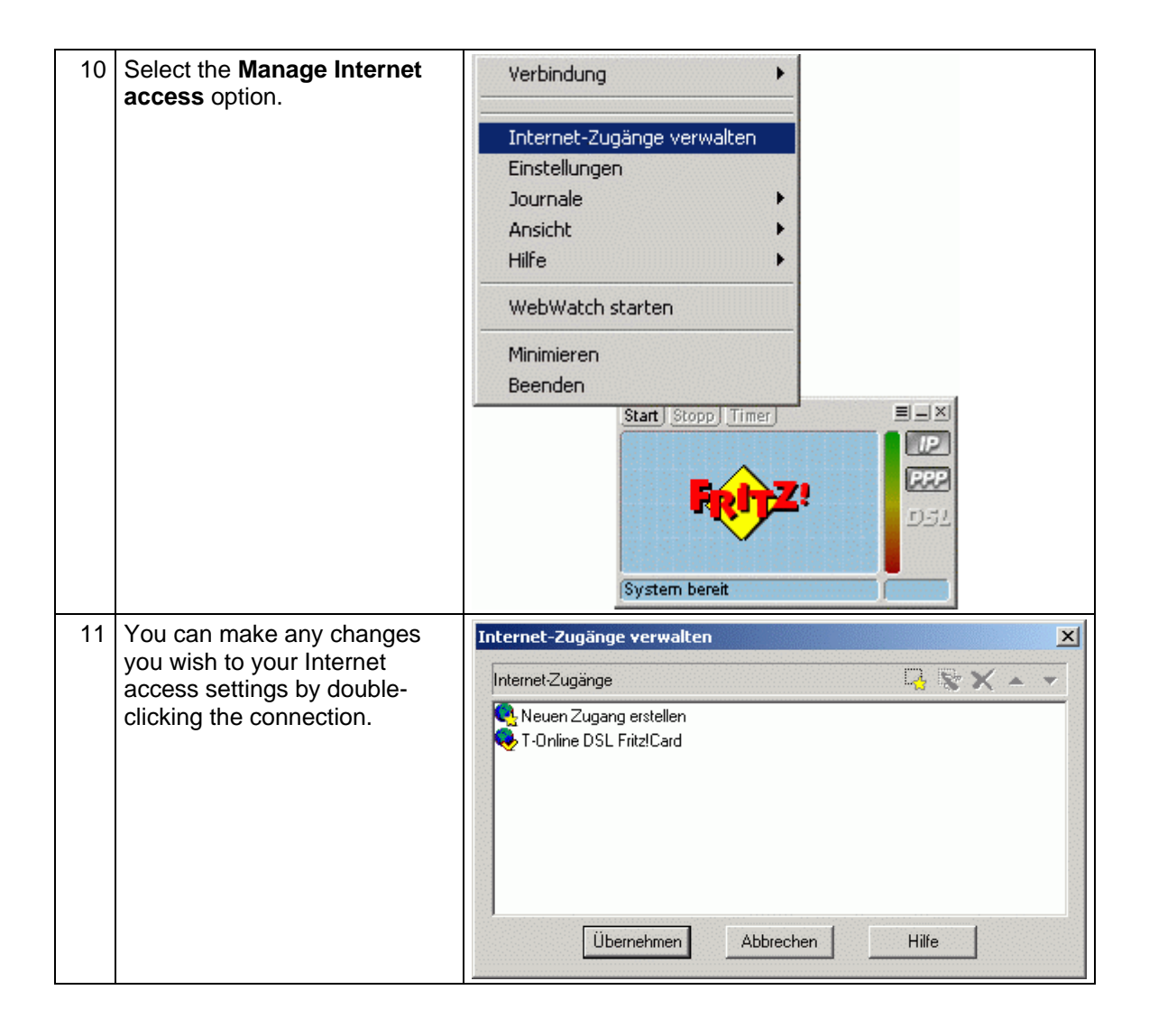

## 1.5.2 Configuration of a dial-up connection

A dial-up connection is configured completely via software components that are already installed in your operating system

| Tabelle | 1-7 |
|---------|-----|
| rabono  |     |

| No. | Action                                                                                                    | Note                                                                                                    |
|-----|----------------------------------------------------------------------------------------------------|----------------------------------------------------------------------------------------------------|
| 1   | Start the function via Start ><br>Settings > Network and dial-up<br>connections ><br><b>Create a new connection</b> .          | Image: Programme       Image: Programme         Image: Programme       Image: Programme         Image: Programme |
| 2   | When you create your dial-up<br>connection, you are guided<br>through the individual steps of<br>the installation by a wizard. | Netzwerkverbindungs-Assistent         Willkommen         Mit Hilfe dieses Assistenten können Verbindungen zu anderen Computern und Netzwerken hergestellt werden, damit Anwendungen, wie z. B. E-Mail, Webbrowsing, Datei-<br>und Druckefreigabe, aktiviert werden.         Klicken Sie auf "Weiter", um den Vorgang fortzusetzen.         Vertück       Weiter>         Abbrechen                                                                                                    |

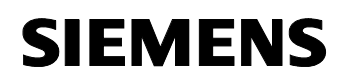

| first dialog solost the                                                                                                    | Natzwarkvarbindungs.ässistant                                                                                                    |
|----------------------------------------------------------------------------------------------------|----------------------------------------------------------------------------------------------------|
| ect to the Internet.                                                                                                    | Netzwerkverbindungs-Assistent<br>Netzwerkverbindungstyp<br>Sie können den Typ der zu erstellenden Netzwerkverbindung wählen. Die Wahl<br>sollte der Netzwerkkonfiguration und Ihren Bedürfnissen entsprechen.                                                                                                    |
|                                                                                                    | <ul> <li>In ein grivates Netzwerk einwählen<br/>Stellt Verbindung über eine Telefonleitung (Modem oder ISDN) her.</li> <li>In das Internet einwählen<br/>Stellt Internetanschluss über eine Telefonleitung (Modem oder ISDN) her.</li> <li>Verbindung mit einem privaten Netzwerk über das Internet herstellen<br/>Stellt VPN-Verbindung oder Tunnel durch das Internet her.</li> <li>Eingehende Verbindungen akzeptieren<br/>Andere Computer können über eine Telefonleitung, das Internet oder ein direktes<br/>Kabel eine Verbindung zu diesem Computer herstellen.</li> <li>Direkt mit anderem Computer verbinden<br/>Stellt Verbindung über seriellen, parallelen oder Infrarotanschluss her.</li> </ul>                                                                                                    |
|                                                                                                    |                                                                                                    |
| next dialog select the<br>al setup option<br>se the Microsoft wizard<br>rise retrieves the values<br>ne Internet, in which<br>ou have no influence<br>ne settings. | Assistent für den Internetzugang         Assistent für den Internetzugang         Assistent für den Internetzugang         Mit Hilfe des Assistenten für den Internetzugang können Sie eine Internetverbindung herstellen und ein neues oder bestehendes Internetverbindung zwischen DFÜ-Netzwerk und Modem besteht.)         Annelden und diesen Computer für ein neues Internetkonto konfigurieren. [Die Verbindung zwischen DFÜ-Netzwerk und Modem besteht.]         Bestehendes Internetkonto auf diesen Computer übertragen. [Die Verbindung zwischen DFÜ-Netzwerk und Modem besteht.]         Manuelle Einrichtung der Internetverbindung oder Verbindung unverändert zu lassen.         Klicken Sie auf "Abbrechen", um die Interneteinstellungen unverändert zu lassen.         Klicken Sie auf "Lemprogramm", um mehr über des Internet zu erfahren.         (Zurück Weiter > Abbrechen)                                                                                                    |
| settings that follow,<br>Connection via a<br>line and modem.                                                                                                    | Assistent für den Internetzugang                                                                                                    |
| etwork is not an option<br>case of a DSL<br>ction if you are using a<br>ird modem (as in the<br>le described here).                                                | Falls Sie ein Konto bei einem Internetdienstanbieter besitzen, können Sie mit einer<br>Telefonleitung und einem Modem eine Verbindung damit herstellen. Sie können mit einem<br>lokalen Netzwerk (LAN) auf das Internet zugreifen, falls der Computer mit dem LAN verbunden<br>ist.<br>Wie können Sie eine Verbindung zum Internet herstellen?<br>© Merbindung über Telefonleitung und Modem                                                                                                    |
| case of configuration<br>sternal DSL modems,<br>ternet access via a<br>network (LAN)<br>ction needs to be<br>d.                                                    | ○ Internetzugang über ein lokales <u>N</u> etzwerk (LAN) <zurück< td="">         Weiter &gt;         Abbrechen</zurück<>                                                                                                    |
|                                                                                                    | irst dialog select the<br>ect to the Internet.<br>The to the Internet.<br>The to the Internet.<br>The to the Internet.<br>The to the Internet.<br>The to the Internet is the values<br>the Microsoft wizard<br>ise retrieves the values<br>the Internet, in which<br>ou have no influence<br>the settings.<br>The to the Values<br>the Internet, in which<br>ou have no influence<br>the settings.<br>The to the values<br>the settings that follow,<br>Connection via a<br>The and modem.<br>Ing Internet access via a<br>etwork is not an option<br>case of a DSL<br>ction if you are using a<br>rd modem (as in the<br>le described here).<br>The to the to be<br>the to the to be<br>the to the to be<br>the to the to be<br>the to the to be<br>the to the to be the to be the to the to be the to be the to be the to the to be the to the to the to the to the to the to be the to the tot the to the to the tot the to the to the to the to the to the t |

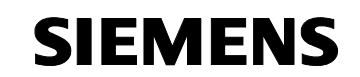

|   | In the case of closed company<br>Intranets, an automatic<br>configuration script is generally<br>loaded, containing the<br>settings, by specifying a proxy<br>server when this option is<br>selected                                                                                          |                                                                                                    |
|---|----------------------------------------------------------------------------------------------------|----------------------------------------------------------------------------------------------------|
| 6 | Select the installed modem with the AVM DSL NDIS WAN CAPI driver.                                                                                                    | Assistent für den Internetzugang                                                                                   |
|   | <b>Note:</b><br>If there are no devices entered<br>in your list, this indicates that<br>your modem or your DSL card<br>is not correctly installed. In this<br>event, check that you have<br>carried out all the installation<br>steps that the manufacturer of<br>the device has recommended. | Wählen Sie das <u>M</u> odem für den Internetzugang aus:                                                           |
|   |                                                                                                    | <u>∠Zurück</u> eiter> Abbrechen                                                                                    |
| 7 | Now you come to the settings th<br>provider. They differ from our se<br>However, this procedure is alwa<br>We describe Telekom's details h                                                                                                    | at are particularly important for your Internet service<br>ettings.<br>ys described on the ISP's website.<br>here. |

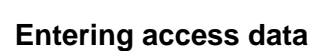

**SIEMENS** 

| No. | Action                                                                                    | Note                                                                                                    |
|-----|-------------------------------------------------------------------------------------------|----------------------------------------------------------------------------------------------------|
| 8   | Phone number:<br>There is no need to assign a ph<br>Note:<br>A dummy number must be enter | one number in DSL.<br>red.                                                                                                    |
| 9   | Phone number                                                                              | Assistent für den Internetzugang         Schritt 1 von 3: Information zur Verbindung mit dem Internetkonto         Geben Sie die Rufnummer zum Herstellen der Verbindung mit dem Internetdienstanbieter ein. |
|     |                                                                                           | Ortsvorwahl:       Bufnummer:         0911       -         Länder:/Regionname und kennzahl:         Deutschland (49)         Ortskennzahl und Wähleinstellungen verwenden                                    |
|     |                                                                                           | Klicken Sie auf "Erweitert", um die Verbindungseigenschaften zu Erweitert<br>konfigurieren.<br>(Die meisten Internetdienstanbieter erfordern keine erweiterten<br>Einstellungen.)                            |
|     |                                                                                           |                                                                                                    |

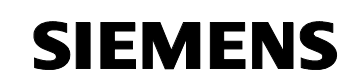

| 10 | User name:                                                                                 |                                                                                                    |  |  |  |
|----|--------------------------------------------------------------------------------------------|----------------------------------------------------------------------------------------------------|--|--|--|
|    | Enter the following numbers in this box in consecutive order, inserting no spaces, in this |                                                                                                    |  |  |  |
|    | box: line identification (12-digit) + T-Online number (generally 12-digit)                 |                                                                                                    |  |  |  |
|    | + co-user number (always 0001 for the main user).                                          |                                                                                                    |  |  |  |
|    | If your T-Online number is less t                                                          | han 12 digits long, you will need to insert the "#" character                                                                                                    |  |  |  |
|    | between the T-Online number a                                                              | nd the co-user number.                                                                                                    |  |  |  |
|    | If you are using 1-DSL, you will                                                           | have to add "@t-online.de" to the end of this string of                                                                                                    |  |  |  |
|    |                                                                                            |                                                                                                    |  |  |  |
|    | Example:                                                                                   |                                                                                                    |  |  |  |
|    | Your user name could then look                                                             | like this: 00012345678906112345678#0001@t-online.de                                                                                                    |  |  |  |
| 11 | User name (see description                                                                 | Assistent für den Internetzugang                                                                                                    |  |  |  |
|    | above)                                                                                     | Schritt 2 von 3: Information zur Anmeldung für das Internetkonto                                                                                                    |  |  |  |
|    |                                                                                            | 4                                                                                                    |  |  |  |
|    |                                                                                            | Geben Sie den Namen und das Kennwort ein, mit dem Sie sich bei Ihrem                                                                                                 |  |  |  |
|    | Password:                                                                                  | Internetdienstanbieter anmelden. Ihr Name kann auch als Benutzer-ID verwendet<br>werden. Für den Benutzernamen und das Kennwort wenden Sie sich an Ihren             |  |  |  |
|    | Enter your access password in                                                              | Internetdienstanbieter.                                                                                                    |  |  |  |
|    | this box.                                                                                  | Benutzername: (31840001@t-online.de)Beispiel                                                                                                    |  |  |  |
|    | (Your personal T-Online                                                                    | Kennwort:                                                                                                    |  |  |  |
|    | password).                                                                                 |                                                                                                    |  |  |  |
|    |                                                                                            |                                                                                                    |  |  |  |
|    |                                                                                            |                                                                                                    |  |  |  |
|    |                                                                                            |                                                                                                    |  |  |  |
|    |                                                                                            |                                                                                                    |  |  |  |
|    |                                                                                            |                                                                                                    |  |  |  |
|    |                                                                                            |                                                                                                    |  |  |  |
|    |                                                                                            | < <u>∠</u> urück <u>W</u> eiter> Abbrechen                                                                                                    |  |  |  |
| 12 | Assign a name to your                                                                      | Assistent für den Internetzugang                                                                                                    |  |  |  |
| 12 | connection.                                                                                | Schritt 3 von 3: Konfiguration des Computers                                                                                                    |  |  |  |
|    |                                                                                            | 2                                                                                                    |  |  |  |
|    |                                                                                            | Dia Information i ibar lly Internation to ist als DE[1] Matsundu whind we unter days                                                                                 |  |  |  |
|    |                                                                                            | Namen zusammengefasst, den Sie dafür vergeben haben.                                                                                                    |  |  |  |
|    |                                                                                            | Geben Sie einen Namen für Ihr Internet Mail-Konto ein. Sie können entweder den<br>Namen Ihres Internetdienstanbieters oder jeden beliebigen anderen Namen verwenden. |  |  |  |
|    |                                                                                            |                                                                                                    |  |  |  |
|    |                                                                                            | Name der Verbindung:                                                                                                    |  |  |  |
|    |                                                                                            | T-Online DSL1                                                                                                    |  |  |  |
|    |                                                                                            |                                                                                                    |  |  |  |
|    |                                                                                            |                                                                                                    |  |  |  |
|    |                                                                                            |                                                                                                    |  |  |  |
|    |                                                                                            |                                                                                                    |  |  |  |
|    |                                                                                            |                                                                                                    |  |  |  |
|    |                                                                                            |                                                                                                    |  |  |  |
|    |                                                                                            | <u>≺</u> Zurück <u>W</u> eiter≻ Abbrechen                                                                                                    |  |  |  |
|    |                                                                                            |                                                                                                    |  |  |  |

-

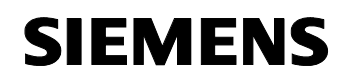

| 13                                                                                                    | No e-mail account has been                                                                                                    | Assistent für den Internetzugang                                                                                                    | X        |
|----------------------------------------------------------------------------------------------------|----------------------------------------------------------------------------------------------------|----------------------------------------------------------------------------------------------------|----------|
| 10                                                                                                    | created in this example. This is<br>not necessary for                                                                                                    | Internetmailkonto einrichten                                                                                                    | ×        |
| communication.<br>You can also create an e-m<br>account directly online on th<br>individual ISP's websites, e<br>GMX, Freenet, T-Online,<br>Web.de, etc. |                                                                                                    | Ein Internet-E-Mail-Programm ist auf dem Computer installiert. Internet-E-Mail ermöglicht<br>das Empfangen und Senden von E-Mail-Nachrichten.<br>Zur Installation des Internetmalikontos müssen Sie bereits über ein entsprechendes<br>E-Mail-Konto bei Ihrem Internetdienstanbieter verfügen. Weitere Informationen, die der<br>Assistent benötigt, erhalten Sie vom Internetdienstanbieter.<br>Möchten Sie ein Internet E-Mail-Konto erstellen?<br>Ja                                                                                                    | U        |
|                                                                                                    |                                                                                                    | At                                                                                                    | obrechen |
| 14                                                                                                    | You have now successfully<br>created a dial-up connection<br>and can perform a function<br>test immediately with the<br>Internet Explorer.                                                                               | Assistent für den Internetzugang Assistent für den Internetzugang Assistent für den Internetzugang urde ordnungsgemäß aggeschlossen. Der Computer ist nun für die Verbindung zu Ihrem Internetkor eingerichtet. Nachdem Sie dann jederzeit auf das Internet Explorer-Symbol auf dem Desktop klicken, um eine Verbindung mit dem Internet herzustellen. Klicken Sie auf "Fertig stellen", um den Assistenten zu schließen.                                                                                                    | g ist    |
|                                                                                                    |                                                                                                    | <zurück at<="" fertig="" stellen="" th=""><th>obrechen</th></zurück>                                                                                                    | obrechen |
| 15                                                                                                    | Start > Settings > Network<br>connections ><br><b>T-Online DSL1</b> .<br>After double-clicking the icon,<br>the following dialog appears.<br>When you click <b>Dial</b> , the<br>following control window must<br>appear | Verbindung mit "T-Online DSL1" herstellen         ? ×         Image: State of the state of the state of | 3eispiel |

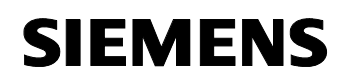

| 16 | Control window:   | Verbindu | ng hergestellt                                                                                                    |
|----|-------------------|----------|----------------------------------------------------------------------------------------------------|
|    | The connection to |          | Die Verbindung mit "T-Online DSL1" wurde hergestellt.                                                                                                    |
|    |                   |          | Klicken Sie mit der rechten Maustaste auf das Symbol im Ordner<br>"Netzwerkverbindungen" oder klicken Sie auf das Symbol in der<br>Taskleiste (falls vorhanden), um den Status der Verbindung zu<br>überprüfen oder die Verbindung zu trennen. |
|    |                   |          | Diese Meldung nicht mehr anzeigen                                                                                                    |
|    |                   |          |                                                                                                    |

### Entering a password:

Windows allows you to keep your password permanently saved. However, bear in mind that a password that is saved in the computer can be spied on by other users or special programs.

Therefore, for security reasons you should not save it, you should re-enter it every time you connect.

If you wish to browse the Internet or view your system with WinCC flexible, the computer must already be connected and online.

The dialog for the Internet connection is not automatically called as you are used to with the Internet Explorer.

Since this type of connection via modem is mainly only used for short-term monitoring, there is no need to place the connection in Autostart.

# SIEMENS

# 2 Glossary

Table 2-1

| No. | Abbreviation | Description                                                                                                    |
|-----|--------------|----------------------------------------------------------------------------------------------------|
| 1   | ADSL         | Stands for Asymmetric Digital Subscriber Line.<br>ADSL supports the use of the infrastructure in the existing phone<br>network for broadband utilities. Additional data for Internet utilities is<br>transmitted on the copper two-core conductors of the analog and<br>digital telephone lines (POTS or ISDN) in the case of ADSL. For this<br>purpose, the spectrum of frequency used by ADSL is divided into<br>several sections. This enables the telephony and data signals to be<br>transported side-by-side between the subscriber's line and the local<br>exchange. There is a splitter on either side to separate and combine<br>the signals.<br>In ADSL, the maximum transmission rate that can be achieved is<br>asymmetric in both directions, upstream and downstream. ADSL<br>supports upstream transmission of up to 1.5 MBit/s and downstream<br>of up to 8 MBit/s. However, as the transmission rate which can be<br>achieved drops significantly the further apart the local exchange and<br>subscriber are, these values cannot be achieved in practice for the<br>majority of lines.<br>The asymmetric DSL variants, in which there is a speed of up to 256<br>kBit/s available for upstream and up to 3 MBit/s available for<br>downstream, are particularly suitable for private users and small<br>businesses who do not wish to make large volumes of frequently<br>requested Internet content available on their PC for other users. |
| 2   | BBAE         | Stands for Broadband Access Equipment.<br>The BBAE represents a subscriber's physical terminal a line that is<br>used for broadband. It separates the provider network from the<br>subscriber line cable and conditions the signals for transmission via<br>the connection element.<br>In the case of ADSL connections, the BBAE generally also features<br>the splitter that separates the broadband and narrow band signals<br>from one another and combines them again.                                                                                                    |
| 3   | CAPI         | Stands for Common Application Programming Interface.<br>A standardized software interface for communication between<br>software and hardware.<br>CAPI is the name of a program which is supplied with an ISDN card<br>and which is used to activate it. Other programs that wish to transmit<br>data via the card only have to pass this data on to the CAPI driver.                                                                                                    |
| 4   | DSL          | Stands for Digital Subscriber Line.<br>DSL technology enables data transmission to be accelerated<br>substantially via conventional phone lines, making it especially<br>suitable for high-speed Internet use. ISDN services or analog<br>telephony continue to run undisrupted on the same line. The high<br>transmission rates are achieved by enlarging the frequency range                                                                                                    |

# SIEMENS

|   |                                          | used. For example, ADSL supports transmission rates of up to 8<br>MBit/s. Lines with capacities of 768 kBit/s are very common.<br>The name DSL represents a whole family of technologies that are<br>combined under the collective term xDSL. In Germany, lines for<br>private customers are mainly offered with asymmetric DSL (ADSL)<br>and single pair DSL (SDSL) technologies. ADSL, which is much more<br>common, transmits the Internet data in the existing telephone network<br>above telephony frequencies between 138 and 1,104 kHz. For<br>example, ADSL is also the basis for the T-DSL product offered by<br>Deutsche Telekom AG.                                                                                                    |
|---|------------------------------------------|----------------------------------------------------------------------------------------------------|
| 5 | DynDNS                                   | The term DynDNS stands for dynamic DNS and is meant to indicate<br>that you as the customer can enter the IP address belonging to a<br>name in the DNS server yourself.<br>The partner's IP address is contacted, and the connection is<br>established. However, since fixed IP addresses are expensive, most<br>users connect to service providers and are assigned a dynamic IP<br>address.<br>This changes every time you connect (hence the term dynamic),<br>making it impossible to locate a partner with a dynamic IP address.<br>DynDNS servers on the Internet offer assistance in this respect. They<br>enable partners to be located despite their dynamic IP address. If the<br>partner is known, i.e. if its IP address is known, there is nothing to<br>prevent communication. In the interests of security, communication<br>with the partner can be encrypted with the aid of IPSec, for example,<br>in a second step. |
| 6 | IPsec<br>(Internet Protocol<br>Security) | <ul> <li>IPSec is a protocol that can be used to establish a secure IP connection.</li> <li>A distinction is made between two modes: <ol> <li>Tunnel mode</li> <li>The entire IP package is encrypted in this mode. Tunnel mode is primarily used to transmit data between two company locations or between a private PC and a company network (to enable staff to work from home, for example) via the Internet secure from monitoring (VPN).</li> </ol> </li> <li>Transport mode <ul> <li>Here only the data part is encrypted. This is used to transmit critical data, e.g. in passwords.</li> </ul> </li> </ul>                                                                                                    |
| 7 | ISDN                                     | Stands for Integrated Services Digital Network.<br>The striking feature of ISDN phone lines is that there are at least two<br>basic access channels (B-channels) available for use simultaneously.<br>This means that a subscriber is contactable by phone whenever it is<br>online or sending a fax. It also supports two parallel phone calls from<br>one line. In addition, higher transmission rates are possible than with<br>an analog line. Each B-channel can transmit 64 kBit/s, i.e. the two<br>together support 128 kBit/s.<br>ISDN digital transmission and switching technology supports diverse<br>forms of communication on the phone line such as telephony, faxing                                                                                                    |

|    |                 | or Internet connections.<br>ISDN continues to use the cabling from the previous analog telephone<br>network in order to connect the customers to the exchange. However,<br>ISDN technology uses this with much greater efficiency and flexibility.<br>Connections can be established more quickly, speech quality is much<br>improved, and not only is data transmission is quicker, it is also<br>extremely reliable thanks to error correction.                                                                                                    |
|----|-----------------|----------------------------------------------------------------------------------------------------|
| 8  | NTBA            | Stands for Network Termination Basic Rate Access.<br>The NTBA forms the network termination to the public ISDN network.<br>It converts the signal from the network provider from its two-wire line<br>(UK0 bus) to a four-wire line (S0 bus).<br>The exchange supplies current to the NTBA via the ISDN supply<br>voltage – the NTBA, in turn, supplies the S0 bus. In normal operating<br>mode, power is also fed to the NTBA via a power supply unit. In this<br>mode it can supply up to four terminals which are connected to the S0<br>bus and which do not possess a power supply of their own.<br>If the NTBA is operated without an additional power supply unit or if<br>the power supply fails, the NTBA uses the network provider's ISDN<br>supply voltage in order to operate on standby. |
| 9  | Port Forwarding | Port forwarding is a technology which supports the mapping of ports<br>to IP addresses in NAT networks (Network Address Translation), i.e. if<br>router ports have to be forwarded permanently to a specific IP<br>address. This mapping technology is a function offered by many of the<br>current DSL routers. For this purpose, the advanced settings for the<br>router generally include a table in which a port that has to be mapped<br>is permanently allocated to a specific local IP address.                                                                                                    |
| 10 | Routers         | Routers are first and foremost hardware devices or software programs<br>that can be used to connect one or more computers or whole<br>networks to other networks.<br>The router acts as the control center in order to forward connection<br>requests to the required network or the service.<br>In addition to their basic functionality, hardware routers and, in<br>particular, the current ISDN or DSL routers possess DHCP services or<br>servers which can be used to manage address allocation and control<br>centrally. Depending on the settings, IP addresses can be supplied in<br>this way to whole networks which is beneficial to inexperienced users,<br>in particular.                                                                                                    |
| 11 | Splitters       | Splitters<br>In ADSL lines, the splitter divides the incoming signal from the<br>provider network into the broadband ADSL signal and the narrow<br>band ISDN signal or analog telephone signal. For transmission in the<br>opposite direction, the two parts of the signal are combined to<br>facilitate simultaneous transmission via the subscriber line.<br>The splitter is frequently contained directly in the broadband access<br>equipment (BBAE).                                                                                                    |

| 12 | ТСР                                 | TCP, which stands for Transmission Control Protocol, is an important component of the TCP/IP protocol. It is based on connections and requests receipt of confirmation for every package sent.                                                                                                    |
|----|-------------------------------------|----------------------------------------------------------------------------------------------------|
| 13 | TCP/IP                              | TCP/IP stands for Transmission Control Protocol/Internet Protocol.<br>This generally refers to the whole family of protocols. It was developed<br>to facilitate connection between computers in different networks.<br>Nowadays TCP/IP is used in many LANs (Local Area Networks) and<br>is the basis for the world wide web.                                                                                                    |
| 14 | T-DSL                               | Deutsche Telekom has been offering DSL lines under the name T-<br>DSL since the late 90s. T-DSL is the most commonly used variant of<br>DSL, which also makes it the most common type of broadband<br>Internet access in Germany. Deutsche Telekom is not the only<br>organization which offers T-DSL access to the Internet via its<br>subsidiary T-Online, this is also available from a relatively large<br>number of resellers. However, they all use Deutsche Telekom<br>infrastructure to establish the physical link to the customer. The<br>remaining providers primarily use their own versions of ADSL or else<br>SDSL, although this works symmetrically and supports data rates of<br>up to 2.3 MBit/s.      |
| 15 | VPN<br>(Virtual Private<br>Network) | Company employees can use a Virtual Private Network (VPN) to<br>connect to the company network (Intranet) from home or from<br>locations outside the company via the Internet. A number of company<br>sites can also be linked this way.<br>The advantage of this is that there is no need for modem links or<br>leased channels, simply a connection to the Internet. The employee<br>connects to the Internet first of all. An encrypted channel (tunnel) is<br>then established between the VPN client and VPN server. Following<br>authentication via user name and password or public key/certificate,<br>an encrypted IPSec tunnel is set up via which data can be transmitted<br>without risk of being monitored. |
| 16 | WAN                                 | The term WAN (Wide Area Network) refers to networks which transmit data over a larger distance than a LAN (Local Area Network).                                                                                                    |

# 3 Warranty and Support

No liability is accepted for the foregoing or following internal Siemens information.

A&D accepts no liability, regardless of the legal grounds, for damages arising from the use of the examples, tips, programs, configuration and performance data, etc. described in Expert Communications, apart from the statutory liability accepted, for example, for damage to items used for personal purposes, personal accidents or for malicious intent or gross negligence.